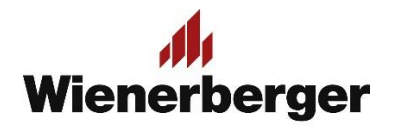

## 10b Wienerberger Zamówienia – Lista Inwestycji

| Panel Moje Konto cd: |
|----------------------|
| Lista Inwestycji     |
|                      |

1. Widok Listy Inwestycji daje możliwość wglądu w wybrane lub wszystkie aktualnie ważne inwestycje.

| wienerberger.pl Wienerberger Zamówienia                   |                          |             | MOJA FIRMA 🗸 | WYLOGUJ SIĘ |  |  |  |  |
|-----------------------------------------------------------|--------------------------|-------------|--------------|-------------|--|--|--|--|
| 💠 410704 - WEBSZOP Zapas Bezpieczeństwa 04-175 WARSZAWA 🐱 |                          |             |              |             |  |  |  |  |
| Przegląd zamówień                                         | Preferencje zakupowe     | Książka adı | resowa       |             |  |  |  |  |
| Profil                                                    | Faktury                  | Hasło       |              |             |  |  |  |  |
| Widok salda materiałowego                                 | Zapisane listy (0)       | Dowody do   | ostawy       |             |  |  |  |  |
| Dane finansowe                                            | Zamówienia do akceptacji | Lista Inwes | itycji       |             |  |  |  |  |
|                                                           |                          |             |              |             |  |  |  |  |

Wystarczy wpisać bieżącą datę dzienną i nacisnąć "**Prześlij"**, by uzyskać wgląd we wszystkie **<u>aktywne</u>** (ważne) Porozumienia Inwestycyjne:

| Lista Inwestycji                     |                |            |                                           |    |
|--------------------------------------|----------------|------------|-------------------------------------------|----|
| Ważne od                             | Ważne do       |            | Inwestycja                                |    |
| 11.09.2023                           | 11.09.2023     | <b>=</b>   |                                           | ~  |
| Pokaż inwestycje, których ważność mi |                |            | Lista filtrów                             |    |
| ID Produktu                          | Nazwa Produktu | Kontyngent | Dostępna Ilość                            |    |
| ✓ 0091976118 Lista Web 23-400 Bił    | goraj          |            | Ważne od: 08.07.2023 Ważne do: 07.05.20   | 24 |
| 0091975927   Test dla Webszopy 2     | 0-023 Lublin   |            | Ważne od: 08.08.2023   Ważne do: 07.09.20 | 24 |
|                                      |                |            |                                           |    |

Widoczną listę można w prosty sposób przesłać do pliku Excel za pomocą funkcji:

EKSPORTUJ LISTĘ DO EXCELA

|   | А             | В                     | С          | D          | E           | F                     | G          | н              | 1         |
|---|---------------|-----------------------|------------|------------|-------------|-----------------------|------------|----------------|-----------|
| 1 | Nr Inwestycji | Numer umowy           | Ważne od   | Ważne do   | ID Produktu | Nazwa Produktu        | Kontyngent | Dostępna Ilość | Jednostka |
| 2 | 0006463937    | Nowy Ład 87-100 TORUŃ | 27.12.2021 | 31.12.2023 | 680301      | Porotherm 25/37,5 AKU | 100 000    | 100 000        | SZT       |

| <b>M</b><br>Wienerberger          |                         |            | ±.         | Witaj Ethan Carter | Szukam              | Q 🗐 🐕                |
|-----------------------------------|-------------------------|------------|------------|--------------------|---------------------|----------------------|
| Rozwiązania ścienne Rozwiązania d | achowe Rozwiązania ł    | linkierowe |            |                    |                     |                      |
| STRONA GŁÓWNA / LISTA INWESTYCJI  |                         |            |            |                    |                     |                      |
| Lista Inwestycji                  |                         |            |            |                    |                     |                      |
| Ważne od                          |                         | Ważne do   |            | Inwestycja         |                     |                      |
| 12.09.2023                        | <b></b>                 | 12.09.2023 | <b></b>    | -                  |                     | ~                    |
| Pokaż inwestycje, których ważność | minęła                  |            |            |                    |                     |                      |
| EKSPORTUJ LISTĘ DO EXCELA         |                         |            |            | Lista filtrów.     |                     |                      |
| ID Produktu                       | Nazwa Produktu          |            | Kontyngent |                    | Dostępna Ilość      |                      |
| ∧ 0091976118   Lista Web 23-400   | Biłgoraj                |            |            | w                  | ażne od: 08.07.2023 | Ważne do: 07.05.2024 |
| 68726464                          | Alegra 9 CIEM-BR.A pods | tawowa     | 16 800 SZT |                    | 16 800 SZT          |                      |
| 68726467                          | Alegra 9 CIEM-BR.A dwuf | alowa      | 1 440 SZT  |                    | 1 440 SZT           |                      |
| ∧ 0091975927 Test dla Webszop     | y 20-023 Lublin         |            |            | w                  | ażne od: 08.08.2023 | Ważne do: 07.09.2024 |
| 681125                            | POROTHERM 25 P+W KL.    | 15         | 72 000 SZT |                    | 72 000 SZT          |                      |

2. Aktywne Porozumienia widoczne są również w liście rozwijanej, do wyboru. Należy wybrać linię i nacisnąć "**Prześlij**"

|                     | Rozwiązania ścienne R                      | ozwiązania dachowe Rozwiązania                                                                                                    | klinkierowe                                        |                          |                                                                                                    |                                      |  |  |
|---------------------|--------------------------------------------|----------------------------------------------------------------------------------------------------|----------------------------------------------------|--------------------------|----------------------------------------------------------------------------------------------------|--------------------------------------|--|--|
|                     | STRONA GŁÓWNA / LISTA IN                   | IWESTYCJI                                                                                                    |                                                    |                          |                                                                                                    |                                      |  |  |
|                     | Lista Inwesty                              | cji                                                                                                    |                                                    |                          |                                                                                                    |                                      |  |  |
|                     | Ważne od                                   |                                                                                                    | Ważne do                                           |                          | Inwestycja                                                                                                    |                                      |  |  |
|                     |                                            | <b>—</b>                                                                                                    |                                                    | •                        |                                                                                                    | ^                                    |  |  |
|                     | Pokaz inwestycje, który<br>Przzsłu<br>Dzia | ych ważność minęła<br>esteśmy częśdą Wienerberger AG<br>i obsługi Klienta - Rozwiązania ścienne i ki<br>↓ 22 514 21 00<br>≅ sprzedazpl@wienerberger.co | 🕼 Kompleksowe rozwiązania dla bu<br>inklerowe<br>m | downictwa                | O091976118 - Lista Web     O091975927 - Test dla Webszopy edoradstwo kr 12 załładów produkcy Cział obsługi Kilenta - Rozwigrania dachowe     ~ 76 855 11 00 KBPLSprzedazKunice@wienerberger. | invch                                |  |  |
|                     |                                            |                                                                                                    |                                                    |                          |                                                                                                    |                                      |  |  |
|                     |                                            |                                                                                                    |                                                    |                          |                                                                                                    | (f) 👜 🕅                              |  |  |
|                     | 👫 Porotherm 🥼 Koramic                      | e 🥼 Terca                                                                                                    |                                                    | Polityka prywatności Reg | ulamin sklepu Contact Us Cookies Privac                                                                                                    | <u>v Policy</u> ¬© 2020 Wienerberger |  |  |
| we are wienerberger |                                            |                                                                                                    |                                                    |                          |                                                                                                    |                                      |  |  |

Po wyborze widoczne wraz ze szczegółami: daty ważności, produkty oraz początkowe ilości kontyngentu i ilości pozostające do wykorzystania w zamówieniach

## 10b Wienerberger Zamówienia - Lista Inwestycji

| Rozwiązania ścienne Rozwiązania dachowe Rozwiązania klinkierowe |                         |          |            |                      |                |                      |  |  |  |
|-----------------------------------------------------------------|-------------------------|----------|------------|----------------------|----------------|----------------------|--|--|--|
| STRONA GŁÓWNA / LISTA INWESTYCJI                                |                         |          |            |                      |                |                      |  |  |  |
| Lista Inwestycji                                                |                         |          |            |                      |                |                      |  |  |  |
| Ważne od                                                        |                         | Ważne do | Inw        | estycja              |                |                      |  |  |  |
|                                                                 | <b></b>                 |          | 🗂 oos      | 91976118 - LISTA WEB | 3              | ~                    |  |  |  |
| Pokaż inwestycje, których ważność r                             | ninęła                  |          |            |                      |                |                      |  |  |  |
| PRZEŚLIJ                                                        |                         |          |            |                      |                |                      |  |  |  |
| EKSPORTUJ LISTĘ DO EXCELA                                       |                         |          |            | Lista filtrów        |                |                      |  |  |  |
| ID Produktu                                                     | Nazwa Produktu          |          | Kontyngent | D                    | ostępna Ilość  |                      |  |  |  |
| ∧ 0091976118   Lista Web 23-400 B                               | Biłgoraj                |          |            | Ważne                | od: 08.07.2023 | Ważne do: 07.05.2024 |  |  |  |
| 68726464                                                        | Alegra 9 CIEM-BR.A pods | tawowa   | 16 800 SZT | 16                   | 6 800 SZT      |                      |  |  |  |
| 68726467                                                        | Alegra 9 CIEM-BR.A dwu  | falowa   | 1 440 SZT  | 1                    | 440 SZT        |                      |  |  |  |